# Unified Wireless Networkでのアクセスポイント 許可の設定

## 内容

概要 前提条件 要件 使用するコンポーネント Lightweight AP認可 設定 WLCの内部認証リストを使用した設定 確認 AAAサーバに対するAP認証 APを認可するためのCisco ISEの設定 MABがNASポートタイプ属性を必要としない新しいデバイスプロファイルの設定 Cisco ISEでAAAクライアントとしてWLCを設定する Cisco ISEのエンドポイントデータベースへのAP MACアドレスの追加 Cisco ISEのユーザデータベースへのAP MACアドレスの追加(オプション) ポリシーセットの定義 確認 トラブルシュート

## 概要

このドキュメントでは、アクセスポイント(AP)のMACアドレスに基づいてAPを認可するように WLCを設定する方法について説明します。

## 前提条件

### 要件

次の項目に関する知識があることが推奨されます。

- Cisco Identity Services Engine(ISE)の設定方法に関する基本的な知識
- Cisco APおよびCisco WLCの設定に関する知識
- Cisco Unified Wireless Security ソリューションについての知識

### 使用するコンポーネント

このドキュメントの情報は、次のソフトウェアとハードウェアのバージョンに基づいています。

• AireOS 8.8.111.0ソフトウェアが稼働するWLCWave1 AP:1700/2700/3700および

3500(1600/2600/3600は引き続きサポートされますが、AireOSのサポートはバージョン 8.5.xで終了します)Wave2 AP:1800/2800/3800/4800、1540、および1560 ISEバージョン 2.3.0.298

このドキュメントの情報は、特定のラボ環境にあるデバイスに基づいて作成されました。このド キュメントで使用するすべてのデバイスは、初期(デフォルト)設定の状態から起動しています 。本稼働中のネットワークでは、各コマンドによって起こる可能性がある影響を十分確認してく ださい。

### Lightweight AP認可

APの登録プロセス中、APとWLCはX.509証明書を使用して相互に認証します。X.509証明書は、 シスコによって工場でAPとWLCの両方の保護されたフラッシュに書き込まれます。

APでは、工場出荷時にインストールされた証明書は、製造元でインストールされた証明書 (MIC)と呼ばれます。 2005年7月18日以降に製造されたすべてのCisco APにはMICがあります。

登録プロセス中に発生するこの相互認証に加えて、WLCはAPのMACアドレスに基づいて、登録 するAPを制限することもできます。

APのMACアドレスを使用する強力なパスワードがないと、コントローラはRADIUSサーバ経由で APを認可する前に、MICを使用してAPを認証するため、問題にはなりません。MICを使用すると 、強力な認証が提供されます。

AP認可は、次の2つの方法で実行できます。

- •WLCでの内部認証リストの使用
- AAAサーバでのMACアドレスデータベースの使用

APの動作は、使用される証明書によって異なります。

- SSCを使用するAP:WLCは内部認証リストのみを使用し、これらのAPの要求をRADIUSサーバに転送しません
- MICを使用するAP:WLCでは、WLCに設定された内部認証リストを使用するか、RADIUSサー バを使用してAPを認証できます

このドキュメントでは、内部認証リストとAAAサーバの両方を使用したAP認証について説明しま す。

## 設定

#### WLCの内部認証リストを使用した設定

WLCで、AP許可リストを使用して、MACアドレスに基づいてAPを制限します。AP認証リストは 、 Security > AP Policies WLCのGUIで設定します。

次の例は、MACアドレスを持つAPを追加する方法を示しています 4c:77:6d:9e:61:62.

- 1. WLCコントローラのGUIで、 Security > AP Policies [AP Policies]ページが表示されます。
- 2. ポリシーの横の [レポート(Report)] Add ボタンをクリックします。

| alulu                                                             |             |              |                     |             |          |              |                   |      | Sa <u>v</u> e Configurati | on <u>P</u> ing | Logout <u>R</u> e | efresh |
|-------------------------------------------------------------------|-------------|--------------|---------------------|-------------|----------|--------------|-------------------|------|---------------------------|-----------------|-------------------|--------|
| cisco                                                             | MONITOR     | WLANS        | CONTROLLER          | WIRELESS    | SECURITY | MANAGEMENT   | C <u>O</u> MMANDS | HELP | <u>F</u> EEDBACK          |                 | <u> </u>          | lome   |
| Security                                                          | AP Polici   | es           |                     |             |          |              |                   |      |                           | Apply           | A                 | dd     |
| ▼ AAA<br>General<br>▼ RADIUS                                      | Policy Cor  | nfiguratio   | n                   |             |          |              |                   |      |                           |                 |                   |        |
| Authentication<br>Accounting<br>Auth Cached Users                 | Accept Se   | lf Signed C  | ertificate (SSC)    |             |          |              |                   |      |                           |                 |                   |        |
| Fallback                                                          | Accept Ma   | anufactured  | Installed Certifica | te (MIC)    |          |              |                   |      |                           |                 |                   |        |
| DNS<br>Downloaded AVP                                             | Accept Lo   | cal Signific | ant Certificate (LS | C)          |          |              |                   |      |                           |                 |                   |        |
| ▶ TACACS+                                                         | Authorize   | MIC APs a    | gainst auth-list or | AAA         |          |              |                   |      |                           |                 |                   |        |
| LDAP<br>Local Net Users<br>MAC Filtering                          | Authorize   | LSC APs a    | gainst auth-list    |             |          |              |                   |      |                           |                 |                   |        |
| <ul> <li>Disabled Clients</li> <li>User Login Policies</li> </ul> | AP Author   | ization Li   | st                  |             |          | Ent          | ries 1 - 5 of 5   |      |                           |                 |                   |        |
| Password Policies                                                 | Search by I | AAC          |                     | Searc       | h        |              |                   |      |                           |                 |                   |        |
| Local EAP                                                         |             |              |                     |             |          |              |                   |      |                           |                 |                   |        |
| Advanced EAD                                                      | MAC addre   | ess / Seria  | l Number            | Certificate | Type S   | HA1 Key Hash |                   |      |                           |                 |                   |        |

3. 通常の Add AP to Authorization Listを入力し、 AP MAC アドレス(AP無線MACアドレスではない )。 次に、証明書タイプを選択し、 Add.この例では、MIC証明書を持つAPが追加されます 。注:SSCを使用するAPでは、 ssc [Certificate Type]の下にある

| liala                                                                                                    |                                                                                                    |                                                                                                    |                                                                                                    |                                                                       |          |            |                        |      | Save     | Configuration | Ping | Logout Refresh |
|----------------------------------------------------------------------------------------------------|----------------------------------------------------------------------------------------------------|----------------------------------------------------------------------------------------------------|----------------------------------------------------------------------------------------------------|-----------------------------------------------------------------------|----------|------------|------------------------|------|----------|---------------|------|----------------|
| cisco                                                                                                    | MONITOR                                                                                                    | <u>W</u> LANs                                                                                                    |                                                                                                    | WIRELESS                                                              | SECURITY | MANAGEMENT | C <u>O</u> MMANDS      | HELP | FEEDBACK |               |      | 🔒 Home         |
| Security                                                                                                    | AP Polici                                                                                                    | es                                                                                                    |                                                                                                    |                                                                       |          |            |                        |      |          |               |      | Apply          |
| <ul> <li>AAA<br/>General</li> <li>RADIUS</li> <li>Authentication<br/>Accounting<br/>Auth Cached Users<br/>Fallback<br/>DNS<br/>Downloaded AVP</li> <li>TACACS+<br/>LDAP<br/>Local Net Users<br/>MAC Filtering</li> <li>Disabled Clients<br/>User Lonin Policies<br/>AP Policies</li> <li>Local EAP<br/>Advanced EAP</li> <li>Priority Order</li> <li>Certificate</li> <li>Access Control Lists</li> <li>Wireless Protection<br/>Policies</li> <li>Web Auth</li> <li>TrustSec<br/>Local Policies</li> <li>Umbrella</li> <li>Advanced</li> </ul> | Policy Con<br>Accept Se<br>Accept Ma<br>Accept Lo<br>Authorize<br>Authorize<br>Add AP to<br>MAC Addr<br>Certificate<br>AP Author<br>Search by N<br>MAC addres<br>Serial Num | figuration<br>if Signed C<br>anufactured<br>cal Significa<br>MIC APs ac<br>LSC APs ac<br>LSC APs ac<br>ess<br>a Type<br>ization Li:<br>tation Li:<br>tation Li:<br>tation Li:<br>tation Li: | n<br>ertificate (SSC)<br>Installed Certific<br>nt Certificate (LS<br>ainst auth-list or<br>ainst auth-list<br>tition List | ate (MIC)<br>SC)<br>4c:77:6d:9e:61<br>MIC<br>Add<br>Searc<br>Key Hash | :62<br>• | Er         | )<br>atries 0 - 0 of 0 |      |          |               |      | Арріу          |

APがAP認証リストに追加され、 AP Authorization List.

4. [Policy Configuration]で、次のチェックボックスをオンにします。

Authorize MIC APs against auth-list or AAA.このパラメータを選択すると、WLCは最初にローカル認 証リストをチェックします。AP MACが存在しない場合は、RADIUSサーバをチェックしま す。

| alada                                                              |                                                                               |                   |                  |                   |      | Sa <u>v</u> e Conf | figuration <u>P</u> ing Logout <u>R</u> efresh |
|--------------------------------------------------------------------|-------------------------------------------------------------------------------|-------------------|------------------|-------------------|------|--------------------|------------------------------------------------|
| cisco                                                              | MONITOR WLANS CONTROLLER                                                      | WIRELESS SEC      | URITY MANAGEMENT | C <u>O</u> MMANDS | HELP | <b>FEEDBACK</b>    | 🔒 <u>H</u> ome                                 |
| Security                                                           | AP Policies                                                                   |                   |                  |                   |      |                    | Apply Add                                      |
| <ul> <li>▼ AAA</li> <li>General</li> <li>▼ RADIUS</li> </ul>       | Policy Configuration                                                          |                   |                  |                   |      |                    |                                                |
| Authentication<br>Accounting<br>Auth Cached Users                  | Accept Self Signed Certificate (SSC)                                          |                   |                  |                   |      |                    |                                                |
| Fallback<br>DNS<br>Downloaded AVP                                  | Accept Local Significant Certificate (I                                       | cate (MIC)<br>SC) |                  |                   |      |                    |                                                |
| <ul> <li>TACACS+</li> <li>LDAP</li> <li>Local Net Users</li> </ul> | Authorize MIC APs against auth-list of<br>Authorize LSC APs against auth-list | r AAA             |                  |                   |      |                    |                                                |
| MAC Filtering<br>• Disabled Clients                                | AP Authorization List                                                         |                   | En               | tries 1 - 5 of 5  |      |                    |                                                |
| AP Policies<br>Password Policies                                   | Search by MAC                                                                 | Search            |                  |                   |      |                    |                                                |
| Advanced EAD                                                       | MAC address / Serial Number                                                   | Certificate Type  | SHA1 Key Hash    |                   |      |                    |                                                |
| Advanced EAP                                                       | 4c:77:6d:9e:61:62                                                             | MIC               |                  |                   |      |                    |                                                |
| Priority Order                                                     | 70:d3:79:26:39:68                                                             | MIC               |                  |                   |      |                    |                                                |
| Certificate                                                        | 88:f0:31:7e:e0:38                                                             | MIC               |                  |                   |      |                    |                                                |
| Access Control Lists                                               | f4:db:e6:43:c4:b2                                                             | MIC               |                  |                   |      |                    |                                                |
| Wireless Protection<br>Policies                                    | fc:5b:39:e7:2b:30                                                             | MIC               |                  |                   |      |                    |                                                |
| ▶ Web Auth                                                         |                                                                               |                   |                  |                   |      |                    |                                                |

▶ TrustSec

#### 確認

この設定を確認するには、APをMACアドレスで接続する必要があります 4c:77:6d:9e:61:62 ネットワークとモニタに接続します debug capwap events/errors enable と debug aaa all enable コマンドを使用します。

次の出力は、APのMACアドレスがAP許可リストにない場合のデバッグを示しています。

注:出力で、スペースの制約上2行に分割されている行があります。

(Cisco Controller) >debug capwap events enable (Cisco Controller) >debug capwap errors enable (Cisco Controller) >debug aaa all enable

\*spamApTask4: Feb 27 10:15:25.592: 70:69:5a:51:4e:c0 Join Request from 192.168.79.151:5256

\*spamApTask4: Feb 27 10:15:25.592: 70:69:5a:51:4e:c0 Unable to get Ap mode in Join request

\*spamApTask4: Feb 27 10:15:25.592: 70:69:5a:51:4e:c0 Allocate database entry for AP 192.168.79.151:5256, already allocated index 277

\*spamApTask4: Feb 27 10:15:25.592: 70:69:5a:51:4e:c0 AP Allocate request at index 277 (reserved)
\*spamApTask4: Feb 27 10:15:25.593: 24:7e:12:19:41:ef Deleting AP entry 192.168.79.151:5256 from
temporary database.
\*spamApTask4: Feb 27 10:15:25.593: 70:69:5a:51:4e:c0 AP group received default-group is found in
ap group configured in wlc.

\*spamApTask4: Feb 27 10:15:25.593: 70:69:5a:51:4e:c0 Dropping request or response packet to AP :192.168.79.151 (5256) by Controller: 10.48.71.20 (5246), message Capwap\_wtp\_event\_response, state Capwap\_no\_state

\*spamApTask4: Feb 27 10:15:25.593: 70:69:5a:51:4e:c0 In AAA state 'Idle' for AP
70:69:5a:51:4e:c0
\*spamApTask4: Feb 27 10:15:25.593: 70:69:5a:51:4e:c0 Join Request failed!

\*spamApTask4: Feb 27 10:15:25.593: 70:69:5a:51:4e:c0 State machine handler: Failed to process msg type = 3 state = 0 from 192.168.79.151:5256 \*aaaQueueReader: Feb 27 10:15:25.593: Unable to find requested user entry for 4c776d9e6162 \*aaaQueueReader: Feb 27 10:15:25.593: 70:69:5a:51:4e:c0 Normal Response code for AAA Authentication : -9 \*aaaQueueReader: Feb 27 10:15:25.593: ReProcessAuthentication previous proto 8, next proto 40000001 \*aaaQueueReader: Feb 27 10:15:25.593: AuthenticationRequest: 0x7f01b4083638 \*aaaQueueReader: Feb 27 10:15:25.593: Callback..... \*aaaQueueReader: Feb 27 10:15:25.593: proxyState.....70:69:5A:51:4E:CO-00:00 \*aaaQueueReader: Feb 27 10:15:25.593: Packet contains 9 AVPs: \*aaaQueueReader: Feb 27 10:15:25.593: AVP[01] User-Name.....4c776d9e6162 (12 bytes) 51-4e-c0 (17 bytes) \*aaaQueueReader: Feb 27 10:15:25.593: AVP[03] Calling-Station-Id......4c-77-6d-9e-61-62 (17 bytes) \*aaaQueueReader: Feb 27 10:15:25.593: AVP[04] Nas-Port.....0x00000001 (1) (4 bytes) \*aaaQueueReader: Feb 27 10:15:25.593: AVP[05] Nas-Ip-Address.....0x0a304714 (170936084) (4 bytes) (28271) (2 bytes) \*aaaQueueReader: Feb 27 10:15:25.593: AVP[08] Service-Type.....0x0000000a (10) (4 bytes) \*aaaQueueReader: Feb 27 10:15:25.593: AVP[09] Message-Authenticator.................DATA (16 bvtes) \*aaaQueueReader: Feb 27 10:15:25.593: 70:69:5a:51:4e:c0 Error Response code for AAA Authentication : -7\*aaaOueueReader: Feb 27 10:15:25.593: 70:69:5a:51:4e:c0 Returning AAA Error 'No Server' (-7) for mobile 70:69:5a:51:4e:c0 serverIdx 0 \*aaaQueueReader: Feb 27 10:15:25.593: AuthorizationResponse: 0x7f017adf5770 \*aaaQueueReader: Feb 27 10:15:25.593: RadiusIndexSet(0), Index(0) \*aaaQueueReader: Feb 27 10:15:25.593: protocolUsed..... \*aaaOueueReader: Feb 27 10:15:25.593: proxyState.....70:69:5A:51:4E:CO-00:00 \*aaaQueueReader: Feb 27 10:15:25.593: Packet contains 0 AVPs: \*aaaQueueReader: Feb 27 10:15:25.593: 70:69:5a:51:4e:c0 User entry not found in the Local FileDB for the client.

\*spamApTask0: Feb 27 10:15:25.593: 70:69:5a:51:4e:c0 Join Version: = 134770432 \*spamApTask0: Feb 27 10:15:25.593: 00:00:00:00:00:00 apType = 54 apModel: AIR-AP4800-E-K \*spamApTask0: Feb 27 10:15:25.593: 00:00:00:00:00:00 apType: 0x36 bundleApImageVer: 8.8.111.0 \*spamApTask0: Feb 27 10:15:25.593: 00:00:00:00:00:00 version:8 release:8 maint:111 build:0 \*spamApTask0: Feb 27 10:15:25.593: 70:69:5a:51:4e:c0 Join resp: CAPWAP Maximum Msg element len = 79 \*spamApTask0: Feb 27 10:15:25.593: 70:69:5a:51:4e:c0 Join Failure Response sent to 0.0.0.0:5256 \*spamApTask0: Feb 27 10:15:25.593: 70:69:5a:51:4e:c0 Radius Authentication failed. Closing dtls Connection. \*spamApTask0: Feb 27 10:15:25.593: 70:69:5a:51:4e:c0 Disconnecting DTLS Capwap-Ctrl session 0xd6f0724fd8 for AP (192:168:79:151/5256). Notify(true) \*spamApTask0: Feb 27 10:15:25.593: 70:69:5a:51:4e:c0 CAPWAP State: Dtls tear down \*spamApTask0: Feb 27 10:15:25.593: 70:69:5a:51:4e:c0 acDtlsPlumbControlPlaneKeys: lrad:192.168.79.151(5256) mwar:10.48.71.20(5246) \*spamApTask0: Feb 27 10:15:25.593: 70:69:5a:51:4e:c0 DTLS keys for Control Plane deleted successfully for AP 192.168.79.151 \*spamApTask4: Feb 27 10:15:25.593: 70:69:5a:51:4e:c0 DTLS connection closed event receivedserver (10.48.71.20/5246) client (192.168.79.151/5256) \*spamApTask4: Feb 27 10:15:25.593: 70:69:5a:51:4e:c0 Entry exists for AP (192.168.79.151/5256) \*spamApTask0: Feb 27 10:15:25.593: 70:69:5a:51:4e:c0 AP Delete request

\*spamApTask4: Feb 27 10:15:25.593: 70:69:5a:51:4e:c0 AP Delete request

\*spamApTask4: Feb 27 10:15:25.593: 70:69:5a:51:4e:c0 Unable to find AP 70:69:5a:51:4e:c0 \*spamApTask4: Feb 27 10:15:25.593: 70:69:5a:51:4e:c0 No AP entry exist in temporary database for 192.168.79.151:5256

次の出力は、LAP MACアドレスがAP認証リストに追加されたときのデバッグを示しています。

**注**:出力で、スペースの制約上2行に分割されている行があります。

(Cisco Controller) >debug capwap events enable (Cisco Controller) >debug capwap errors enable (Cisco Controller) >debug aaa all enable

\*spamApTask4: Feb 27 09:50:25.393: 70:69:5a:51:4e:c0 Join Request from 192.168.79.151:5256

\*spamApTask4: Feb 27 09:50:25.393: 70:69:5a:51:4e:c0 using already alloced index 274
\*spamApTask4: Feb 27 09:50:25.393: 70:69:5a:51:4e:c0 Unable to get Ap mode in Join request

\*spamApTask4: Feb 27 09:50:25.393: 70:69:5a:51:4e:c0 Allocate database entry for AP 192.168.79.151:5256, already allocated index 274

\*spamApTask4: Feb 27 09:50:25.393: 70:69:5a:51:4e:c0 AP Allocate request at index 274 (reserved)
\*spamApTask4: Feb 27 09:50:25.393: 24:7e:12:19:41:ef Deleting AP entry 192.168.79.151:5256 from
temporary database.
\*spamApTask4: Feb 27 09:50:25.393: 70:69:5a:51:4e:c0 AP group received default-group is found in
ap group configured in wlc.

\*spamApTask4: Feb 27 09:50:25.393: 70:69:5a:51:4e:c0 Dropping request or response packet to AP :192.168.79.151 (5256) by Controller: 10.48.71.20 (5246), message Capwap\_wtp\_event\_response, state Capwap\_no\_state

\*spamApTask4: Feb 27 09:50:25.394: 70:69:5a:51:4e:c0 Message type Capwap\_wtp\_event\_response is

not allowed to send in state Capwap\_no\_state for AP 192.168.79.151 \*spamApTask4: Feb 27 09:50:25.394: 70:69:5a:51:4e:c0 In AAA state 'Idle' for AP 70:69:5a:51:4e:c0 \*spamApTask4: Feb 27 09:50:25.394: 70:69:5a:51:4e:c0 Join Request failed! \*aaaQueueReader: Feb 27 09:50:25.394: User 4c776d9e6162 authenticated \*aaaQueueReader: Feb 27 09:50:25.394: 70:69:5a:51:4e:c0 Normal Response code for AAA Authentication : 0 \*aaaQueueReader: Feb 27 09:50:25.394: 70:69:5a:51:4e:c0 Returning AAA Success for mobile 70:69:5a:51:4e:c0 \*aaaQueueReader: Feb 27 09:50:25.394: AuthorizationResponse: 0x7f0288a66408 \*aaaQueueReader: Feb 27 09:50:25.394: resultCode......0 \*aaaQueueReader: Feb 27 09:50:25.394: proxyState.....70:69:5A:51:4E:C0-00:00 \*aaaQueueReader: Feb 27 09:50:25.394: Packet contains 2 AVPs: \*aaaQueueReader: Feb 27 09:50:25.394: AVP[01] Service-Type.....0x00000065 (101) (4 bytes) \*aaaQueueReader: Feb 27 09:50:25.394: AVP[02] Airespace / WLAN-Identifier.....0x00000000 (0) (4 bytes) \*aaaQueueReader: Feb 27 09:50:25.394: 70:69:5a:51:4e:c0 User authentication Success with File DB on WLAN ID :0 \*spamApTask0: Feb 27 09:50:25.394: 70:69:5a:51:4e:c0 Join Version: = 134770432 \*spamApTask0: Feb 27 09:50:25.394: 00:00:00:00:00:00 apType = 54 apModel: AIR-AP4800-E-K \*spamApTask0: Feb 27 09:50:25.394: 00:00:00:00:00:00 apType: 0x36 bundleApImageVer: 8.8.111.0 \*spamApTask0: Feb 27 09:50:25.394: 00:00:00:00:00:00 version:8 release:8 maint:111 build:0 \*spamApTask0: Feb 27 09:50:25.394: 70:69:5a:51:4e:c0 Join resp: CAPWAP Maximum Msg element len = 79 \*spamApTask0: Feb 27 09:50:25.394: 70:69:5a:51:4e:c0 Join Response sent to 0.0.0.0:5256 \*spamApTask0: Feb 27 09:50:25.394: 70:69:5a:51:4e:c0 CAPWAP State: Join \*spamApTask0: Feb 27 09:50:25.394: 70:69:5a:51:4e:c0 capwap\_ac\_platform.c:2095 - Operation State 0 ===> 4 \*spamApTask0: Feb 27 09:50:25.394: 70:69:5a:51:4e:c0 Capwap State Change Event (Reg) from capwap\_ac\_platform.c 2136 \*apfReceiveTask: Feb 27 09:50:25.394: 70:69:5a:51:4e:c0 Register LWAPP event for AP

#### AAAサーバに対するAP認証

70:69:5a:51:4e:c0 slot 0

RADIUSサーバを使用してMICを使用してAPを認可するようにWLCを設定することもできます。 WLCは、RADIUSサーバに情報を送信するときに、ユーザ名とパスワードの両方としてAP MACアドレスを使用します。たとえば、APのMACアドレスが 4c:77:6d:9e:61:62に設定されている場 合、コントローラがAPを認可するために使用するユーザ名とパスワードの両方が、定義されたデ リメータを使用するMACアドレスになります。 この例では、Cisco ISEを使用してAPを認可するようにWLCを設定する方法を示します。

- 1. WLCコントローラのGUIで、 Security > AP Policies.[AP Policies]ページが表示されます。
- 2. [Policy Configuration]で、次のチェックボックスをオンにします。

Authorize MIC APs against auth-list or AAA.このパラメータを選択すると、WLCは最初にローカル 認証リストをチェックします。AP MACが存在しない場合は、RADIUSサーバをチェックし ます。

| alada                                                         |                                                  |                                      |             |          |              |                  |      | Sa <u>v</u> e Con | figuration <u>P</u> ing Logout <u>R</u> efresh |
|---------------------------------------------------------------|--------------------------------------------------|--------------------------------------|-------------|----------|--------------|------------------|------|-------------------|------------------------------------------------|
| cisco                                                         | MONITOR WLANS                                    | CONTROLLER                           | WIRELESS    | SECURITY | MANAGEMENT   | COMMANDS         | HELP | FEEDBACK          | 🔒 <u>H</u> ome                                 |
| Security                                                      | AP Policies                                      |                                      |             |          |              |                  |      |                   | Apply Add                                      |
| ▼ AAA<br>General<br>▼ RADIUS                                  | Policy Configuration                             |                                      |             |          |              |                  |      |                   | $\square$                                      |
| Authentication<br>Accounting<br>Auth Cached Users<br>Fallback | Accept Self Signed Cer<br>Accept Manufactured In | tificate (SSC)<br>nstalled Certifica | te (MIC)    |          |              |                  |      |                   |                                                |
| DNS<br>Downloaded AVP                                         | Accept Local Significan                          | t Certificate (LS                    | C)          |          |              |                  |      |                   |                                                |
| ► TACACS+                                                     | Authorize MIC APs aga                            | inst auth-list or a                  | AAA         |          |              |                  |      |                   |                                                |
| Local Net Users                                               | Authorize LSC APs aga                            | inst auth-list                       |             |          |              |                  |      |                   |                                                |
| Disabled Clients     Disabled Clients     Disabled Clients    | AP Authorization List                            |                                      |             |          | En           | tries 1 - 5 of 5 |      |                   |                                                |
| Password Policies                                             | Search by MAC                                    |                                      | Search      | h        |              |                  |      |                   |                                                |
| Local EAP                                                     |                                                  |                                      |             |          |              |                  |      |                   |                                                |
| Advanced EAP                                                  | MAC address / Serial f                           | Number                               | Certificate | Type S   | HA1 Key Hash |                  |      |                   | -                                              |
| Priority Order                                                | 40://:00:90:01:02                                |                                      | MIC         |          |              |                  |      |                   |                                                |
| Certificate                                                   | 70:03:79:20:39:00<br>99:f0:31:7a:a0:39           |                                      | MIC         |          |              |                  |      |                   |                                                |
| Access Control Lists                                          | f4:db:e6:43:c4:b2                                |                                      | MIC         |          |              |                  |      |                   |                                                |
| P Access control Lists                                        | fc:5b:39:e7:2b:30                                |                                      | MIC         |          |              |                  |      |                   |                                                |
| Policies                                                      | 10100103107120100                                |                                      | 1110        |          |              |                  |      |                   | -                                              |
| Web Auth                                                      |                                                  |                                      |             |          |              |                  |      |                   |                                                |
| TrustSec                                                      |                                                  |                                      |             |          |              |                  |      |                   |                                                |

3. 移動先 Security > RADIUS Authentication コントローラのGUIから、 RADIUS Authentication Servers ペ ージを使用します。このページでは、MACデリミタを定義できます。WLCはAPのMACアド レスを取得し、ここで定義されたデリミタを使用してRADIUSサーバに送信します。これは 、ユーザ名がRadiusサーバに設定されているものと一致するように重要です。この例では、 No Delimiter ユーザ名が 4c776d9e6162.

| սիսիս                                                                                                    |                   |                                  |       |                                    | _                   |                      |                  |           |          | Saye Configuration | Ping    | Logout   Refresh |   |
|----------------------------------------------------------------------------------------------------|-------------------|----------------------------------|-------|------------------------------------|---------------------|----------------------|------------------|-----------|----------|--------------------|---------|------------------|---|
| cisco                                                                                                    | MONITOR           | <u>W</u> LANS <u>C</u> O         | ONTRO | ller w <u>i</u> rele               | SS <u>S</u> ECURITY | MANAGEMENT           | COMMANDS         | HELP      | FEEDBACK |                    |         | 🔒 Home           |   |
| Security                                                                                                    | RADIUS            | Authenticat                      | ion S | ervers                             | 10                  |                      |                  |           |          |                    | Apply   | New              | ] |
| <ul> <li>▼ AAA</li> <li>General</li> <li>▼ RADIUS<br/>Authentication</li> </ul>                                   | Auth Ca<br>Use AE | alled Station ID T<br>S Key Wrap | /pe   | AP MAC Address<br>(Designed for FI | SSID •              | d requires a key wra | p compliant RADI | US server | )        |                    |         |                  |   |
| Accounting<br>Auth Cached Users<br>Fallback<br>DNS<br>Downloaded AVP<br>FTACACS+                                  | MAC De<br>Frameo  | elimiter                         | Tupp  | No Delimiter                       | P                   |                      |                  |           |          |                    |         |                  |   |
| LDAP                                                                                                    | User              | Management                       | Proxy | Single Hyphen                      | Server Address      | s(Ipv4/Ipv6)         |                  |           | Port     | IPSec              | Admin S | Status           |   |
| MAC Filtering                                                                                                    |                   | 1                                |       |                                    | 10.48.39.100        |                      |                  |           | 1812     | Disabled           | Enabled |                  | 1 |
| <ul> <li>Disabled Clients</li> <li>User Login Policies</li> <li>AP Policies</li> <li>Password Policies</li> </ul> | ×                 | ×.                               |       | No Delimiter                       | 10.48.39.128        |                      |                  |           | 1812     | Disabled           | Enabled | -                |   |
| Local EAP                                                                                                    |                   |                                  |       |                                    |                     |                      |                  |           |          |                    |         |                  |   |
| Advanced EAP                                                                                                    |                   |                                  |       |                                    |                     |                      |                  |           |          |                    |         |                  |   |
| Priority Order                                                                                                    |                   |                                  |       |                                    |                     |                      |                  |           |          |                    |         |                  |   |
| ▶ Certificate                                                                                                    |                   |                                  |       |                                    |                     |                      |                  |           |          |                    |         |                  |   |
| Access Control Lists                                                                                              |                   |                                  |       |                                    |                     |                      |                  |           |          |                    |         |                  |   |
| Wireless Protection     Policies                                                                                  |                   |                                  |       |                                    |                     |                      |                  |           |          |                    |         |                  |   |
| Web Auth                                                                                                    |                   |                                  |       |                                    |                     |                      |                  |           |          |                    |         |                  |   |
| TrustSec                                                                                                    |                   |                                  |       |                                    |                     |                      |                  |           |          |                    |         |                  |   |
| Local Policies                                                                                                    |                   |                                  |       |                                    |                     |                      |                  |           |          |                    |         |                  |   |

4. 次に、 New RADIUSサーバを定義します。

| ahaha                                                                                                    |                                                                                                    |                                               | Save Configuration Ping Logout Refresh                                                                                                    |
|----------------------------------------------------------------------------------------------------|----------------------------------------------------------------------------------------------------|-----------------------------------------------|----------------------------------------------------------------------------------------------------|
| CISCO                                                                                                    | MONITOR WLANS CONTROLLER                                                                                                    | WIRELESS SECURITY MANAGEMENT COMMANDS HELP FE | EDBACK for the second second s |
| Security                                                                                                    | RADIUS Authentication Serv                                                                                                    | ers > New                                     | < Back Apply                                                                                                    |
| <ul> <li>AAA         General         <ul> <li>RADUS</li> <li>Authentication                  Accounting                  Auth-cell Users                  Fallback                 DNS                 Downloaded AVP                 TCACS++                 LDAP                 Doral Net Users                 Accounting                 Disabled Clients                 User Login Policies                 Aptocal Net Users                 Account Net Users                 Account Net Users                 Account Net Users                 Account Net Users                 Account Net Users                 Account Net Users                 Account Net Users                 Account Net Users                 Account Policies                 Password Policies                  Advanced EAP                       Priority Order</li></ul></li></ul> | Server Index (Priority)<br>Server IP Address(Ipv4/Ipv6)<br>Shared Secret Format<br>Shared Secret<br>Confirm Shared Secret<br>Apply Cisco ISE Default settings<br>Apply Cisco ACA Default settings<br>Key Wrap<br>Port Number<br>Server Status<br>Support for CoA<br>Server Timeout<br>Network User<br>Management<br>Management Retransmit Timeout<br>Tunnel Proxy<br>PAC Provisioning<br>IPSec<br>Cisco ACA | 3       ▼         10.48.39.128                | server)                                                                                                    |
| h Hashaulla                                                                                                    |                                                                                                    |                                               |                                                                                                    |

5. RADIUSサーバのパラメータを RADIUS Authentication Servers > New ページを使用します。これら のパラメータには、RADIUS Server IP Address、 Shared Secret、 Port Number,と Server Status.完了 したら、 Apply.この例では、Cisco ISEをIPアドレス10.48.39.128のRADIUSサーバとして使 用しています。

#### APを認可するためのCisco ISEの設定

Cisco ISEでAPを認可できるようにするには、次の手順を実行する必要があります。

- 1. Cisco ISEでAAAクライアントとしてWLCを設定します。
- 2. Cisco ISEのデータベースにAPのMACアドレスを追加します。

ただし、APのMACアドレスをエンドポイント(最適な方法)またはユーザ(パスワードも MACアドレス)として追加することもできますが、その場合はパスワードのセキュリティポリシ ー要件を低くする必要があります。

WLCはNAS-Port-Type属性(MACアドレス認証(MAB)ワークフローに一致するISEの要件)を送信しないため、これを調整する必要があります。

#### MABがNASポートタイプ属性を必要としない新しいデバイスプロファイルの設定

移動先 Administration > Network device profile 新しいデバイスプロファイルを作成します。図に示すように、RADIUSを有効にし、有線MABフローをrequire service-type=Call-checkに設定します。従来のCiscoプロファイルから他の設定をコピーできますが、その概念は、有線MABワークフローに「Nas-port-type」属性を必要としないことです。

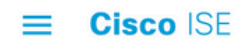

| Network Devices           | Network Device Groups                    | Network Device Profiles | External RADIUS Servers |
|---------------------------|------------------------------------------|-------------------------|-------------------------|
| * Name                    | Ciscotemp                                |                         |                         |
| Description               |                                          |                         | 4                       |
| lcon                      | change icon                              | ) Default               |                         |
| Vendor                    | Cisco                                    |                         |                         |
| Supported Protoc          | cols                                     |                         |                         |
| RADIUS                    |                                          |                         |                         |
| TACACS+                   |                                          |                         |                         |
| TrustSec                  |                                          |                         |                         |
| RADIUS Dictionaries       |                                          |                         |                         |
| Templates                 |                                          |                         |                         |
| Expand All / Collapse All |                                          |                         |                         |
| $\sim$ Authentication     | /Authorization                           |                         |                         |
| ✓ Flow Type Co            | onditions                                |                         |                         |
| Vired MAB deter           | cted if the following condition(s) are m | net:                    |                         |
| Radius:Se                 | ervice-Type 🗸 =                          | Call Check 🗸            | _ 意 +                   |

#### Cisco ISEでAAAクライアントとしてWLCを設定する

- 1. 次に Administration > Network Resources > Network Devices > Add.[New Network Device]ページが表示 されます。
- 2. このページで、WLCを定義します Name,管理インターフェイス IP Address と Radius Authentications Settings ~に似た Shared Secret.APのMACアドレスをエンドポイントとして 入力する予定の場合は、デフォルトのCisco APではなく、以前に設定したカスタムデバイス プロファイルを使用してください。

|         | Identity Services Engine     | Home        | ➤ Context Visibility                                                                                                    | ▶ Operations                                                                                                 | Policy -                                                              | Administration                    | • Work Centers        |                 | License Warning 🔺 | <b>. .</b> | 0 0 | ( <b>0</b> ) |
|---------|------------------------------|-------------|----------------------------------------------------------------------------------------------------|----------------------------------------------------------------------------------------------------|-----------------------------------------------------------------------|-----------------------------------|-----------------------|-----------------|-------------------|------------|-----|--------------|
| + Sys   | stem  Identity Management    | - Network   | k Resources > Device                                                                                                    | Portal Managemer                                                                                             | nt pxGrid Servi                                                       | ces + Feed Se                     | vice + Threat Centric | NAC             |                   |            |     |              |
|         | twork Devices Network Device | Groups      | Network Device Profiles                                                                                                    | External RADIU:                                                                                              | S Servers RAD                                                         | UUS Server Seque                  | nces NAC Managers     | External MDM    | Location Services |            |     |              |
|         | (                            | Netw        | vork Devices                                                                                                    |                                                                                                    |                                                                       |                                   |                       |                 |                   |            |     |              |
| Networ  | k Devices                    |             | * Name V                                                                                                    | VLC5520                                                                                                    |                                                                       |                                   |                       |                 |                   |            |     |              |
| Default | Device                       |             | Description                                                                                                    |                                                                                                    |                                                                       |                                   |                       |                 |                   |            |     |              |
| Device  | Security Settings            |             |                                                                                                    |                                                                                                    |                                                                       |                                   |                       |                 |                   |            |     |              |
|         |                              |             | IP Address 👻                                                                                                    | "IP: 10.48.71.2                                                                                              | 0                                                                     |                                   | / 32                  |                 |                   | ₩.         |     |              |
|         |                              | <b>O</b> IF | <ul> <li>Pv6 is supported only for 1</li> <li>Device Profile</li> <li>Model Name</li> <li>Software Version</li> <li>Vetwork Device Group</li> <li>Location</li> <li>LAB</li> <li>IPSEC</li> <li>No</li> <li>Device Type</li> <li>WLC-lab</li> </ul> | TACACS, At least o<br>☆ Cisco ▼ ⊕<br>▼<br>▼<br>0<br>0<br>0<br>0<br>0<br>0<br>0<br>0<br>0<br>0<br>0<br>0<br>0 | ne IPv4 must be<br>Set To Default<br>Set To Default<br>Set To Default | defined when RAE                  | IUS is selected       |                 |                   |            |     |              |
|         |                              |             |                                                                                                    |                                                                                                    |                                                                       |                                   |                       |                 |                   |            |     |              |
|         |                              |             |                                                                                                    |                                                                                                    |                                                                       |                                   |                       |                 |                   |            |     |              |
|         |                              |             |                                                                                                    | on Settings                                                                                                  |                                                                       |                                   |                       |                 |                   |            |     |              |
|         |                              | V           | RADIUS Authentication     RADIUS UDP Setting                                                                                                    | on Settings<br>ngs                                                                                           |                                                                       |                                   |                       |                 |                   |            |     |              |
|         |                              |             | ✓ RADIUS Authenticati<br>RADIUS UDP Settin                                                                                                    | on Settings<br>ngs                                                                                           | Protoc                                                                | ol RADIUS                         |                       |                 |                   |            |     |              |
|         |                              |             | RADIUS Authenticati     RADIUS UDP Settin                                                                                                    | on Settings                                                                                                  | Protoc<br>* Shared Secr                                               | ol RADIUS                         | Sho                   | V               |                   |            |     |              |
|         |                              | V           | RADIUS Authentication     RADIUS UDP Settin                                                                                                    | on Settings                                                                                                  | Protoc<br>* Shared Secr<br>CoA Pc                                     | ol RADIUS<br>et<br>prt 1700       | Sho                   | v<br>Fo Default |                   |            |     |              |
|         |                              | V           | RADIUS Authentication     RADIUS UDP Setting     RADIUS DTL S Setting                                                                                                    | ings (j)                                                                                                    | Protoc<br>* Shared Secr<br>CoA Pc                                     | ol RADIUS<br>et<br>ort 1700       | Sho                   | v<br>Fo Default |                   |            |     |              |
|         |                              | V           | RADIUS Authentication     RADIUS UDP Setting     RADIUS DTL S Setting                                                                                                    | ings                                                                                                    | Protoc<br>* Shared Secr<br>CoA Po<br>DTLS Require                     | oi <b>RADIUS</b><br>et<br>nt 1700 | Sho                   | v<br>Fo Default |                   |            |     |              |

3. クリック Submit.

Cisco ISEのエンドポイントデータベースへのAP MACアドレスの追加

移動先 Administration > Identity Management > Identities MACアドレスをエンドポイントデータベースに追加します。

Cisco ISEのユーザデータベースへのAP MACアドレスの追加(オプション)

有線MABプロファイルを変更せずに、APのMACアドレスをユーザとして設定する場合は、パス ワードポリシーの要件を低くする必要があります。

1. 移動先 Administration > Identity Management.ここでは、パスワードポリシーがユーザ名をパスワー ドとして使用することを許可し、ポリシーがMACアドレス文字の使用を許可し、文字の種類 を変更する必要がないことを確認する必要があります。移動先

Settings > User Authentication Settings > Password Policy:

| cisco Identity Services Engine  | Home                                                                                                    | License Warning 🔺 | 0 | • | • |
|---------------------------------|----------------------------------------------------------------------------------------------------|-------------------|---|---|---|
| System      Identity Management | Network Resources     Device Portal Management     pxGrid Services     Feed Service     Threat Centric NAC |                   |   |   |   |
| Identities Groups External Iden | ntity Sources Identity Source Sequences Settings                                                           |                   |   |   |   |
|                                 |                                                                                                    |                   |   |   |   |
| User Custom Attributes          | Password Policy Account Disable Policy                                                                     |                   |   |   |   |
| User Authentication Settings    | Password Policy                                                                                            |                   |   |   |   |
| Endpoint Purge                  | Minimum Length: 4 characters (Valid Range 4 to 127)                                                        |                   |   |   |   |
| Endpoint Custom Attributes      | Password must not contain:                                                                                 |                   |   |   |   |
|                                 | User name or its characters in reverse order                                                               |                   |   |   |   |
|                                 | "cisco" or its characters in reverse order                                                                 |                   |   |   |   |
|                                 | This word or its characters in reverse order.                                                              |                   |   |   |   |
|                                 | Repeated characters four or more times consecutively                                                       |                   |   |   |   |
|                                 | Dictionary words, their characters in reverse order or their letters replaced with other characters (i)    |                   |   |   |   |
|                                 | Default Dictionary                                                                                         |                   |   |   |   |
|                                 | Custom Dictionary (j) Choose File No file chosen                                                           |                   |   |   |   |
|                                 | The newly added custom dictionary file will replace the existing custom dictionary file.                   |                   |   |   |   |
|                                 | Password must contain at least one character of each of the selected types:                                |                   |   |   |   |
|                                 | Lowercase alphabetic characters                                                                            |                   |   |   |   |
|                                 | Uppercase alphabetic characters                                                                            |                   |   |   |   |
|                                 | V Numeric characters                                                                                       |                   |   |   |   |
|                                 | Non-alphanumeric characters                                                                                |                   |   |   |   |
|                                 | Password History                                                                                           |                   |   |   |   |

- 2. 次に、 Identities > Users をクリックし、 Add.User Setupページが表示されたら、次に示すよう に、このAPのユーザ名とパスワードを定義します。
  - **ヒント**: Description パスワードとして定義された内容を後で簡単に確認できるように、パス ワードを入力するためのフィールド。

|  | パスワードは、 | APのMACア | ドレスである必要もあり | ます。この例 <sup>・</sup> | では、 4c776d9e6162 |
|--|---------|---------|-------------|---------------------|------------------|
|--|---------|---------|-------------|---------------------|------------------|

| sco Identity Services Engine      | Home  Context Visibility  Operations  Policy  Administration  Work Centers  License Warning  Q Q Q         | 9 |
|-----------------------------------|----------------------------------------------------------------------------------------------------|---|
| System - Identity Management      | Network Resources     Device Portal Management     pxGrid Services     Feed Service     Threat Centric NAC |   |
| Identities Groups External Identi | tity Sources Identity Source Sequences + Settings                                                          |   |
| 15                                | Network Access Users List > New Network Access User                                                        |   |
| st Manual Network Scan Results    | Network Access User                                                                                        |   |
|                                   | * Name 4c776d9e6162                                                                                        |   |
|                                   | Status 🛃 Enabled 👻                                                                                         |   |
|                                   | Email                                                                                                    |   |
|                                   | ▼ Passwords                                                                                                |   |
|                                   | Password Type: Internal Users 🔹                                                                            |   |
|                                   | Password Re-Enter Password                                                                                 |   |
|                                   | * Login Password Generate Password ()                                                                      |   |
|                                   | Enable Password (i)                                                                                        |   |
|                                   | ▼ liser Information                                                                                        |   |
|                                   |                                                                                                    |   |
|                                   | l act Name                                                                                                 |   |
|                                   |                                                                                                    |   |
|                                   | ▼ Account Options                                                                                          |   |
|                                   | Description pass=4c776d9e6162                                                                              |   |
|                                   | Change password on next login                                                                              |   |
|                                   | ▼ Account Disable Policy                                                                                   |   |
|                                   | Disable account if date exceeds 2019-04-28 (yyyy-mm-dd)                                                    |   |
|                                   |                                                                                                    |   |
|                                   | ▼ User Groups                                                                                              |   |
|                                   |                                                                                                    |   |
|                                   |                                                                                                    |   |
|                                   | Submt Cancel                                                                                               |   |

3. クリック Submit.

ポリシーセットの定義

1. この場合は、 Policy Set WLCからの認証要求と一致させます。最初に、に移動して条件を作

成します。 Policy > Policy Elements > Conditions、WLCの場所に一致する新しい条件の作成(この 例では「LAB\_WLC」および Radius:Service-Type Equals Call Check これはMac認証に使用されます 。この条件の名前は「AP\_Auth」です。

| cisco Identity Services Engine                             | Home                                                                                                    | Administration      Work Centers | License Warning 🔺 🔍 🎯 😋 🔅 |
|------------------------------------------------------------|----------------------------------------------------------------------------------------------------|----------------------------------|---------------------------|
| Policy Sets Profiling Posture C                            | Client Provisioning - Policy Elements                                                                                                    |                                  |                           |
| Dictionaries Conditions + Resu                             | lts                                                                                                    |                                  |                           |
| Library Conditions                                         | Library                                                                                                    | Editor                           |                           |
| Smart Conditions                                           | Search by Name                                                                                                    |                                  | °°*                       |
| Time and Date                                              |                                                                                                    | Radius Service-Type              |                           |
| Profiling                                                  | ▝▝▝▝▝▝▝                                                                                                    | Equals V Call Check              | - 11                      |
| ▶ Posture                                                  | AP_Auth                                                                                                    |                                  |                           |
| ✓ Network Conditions                                       | Condition for authe/authz of APs.                                                                                                    |                                  | 0                         |
| Endstation Network Conditions<br>Device Network Conditions | BYOD_is_Registered<br>Default condition for BYOD flow for any<br>device that has passed the NSP                                                                            | + New (                          | AND OR                    |
| Device Port Network Conditions                             | process                                                                                                    |                                  |                           |
|                                                            | Catalyst_Switch_Local_Web_Authe<br>ntication<br>Default condition used to match<br>authentication requests for Local Web<br>Authentication from Cisco Catalyst<br>Switches | Set to 'Is not'                  | Duplicate                 |

- 2. クリック Save.
- 3. 次に、新しい Allowed Protocols Service 設定します。[Only]を選択します Allow PAP/ASCII:

| cisco Identity Services Engine  | Home + Co           | intext Visibility | Operations      |     | Administration | Work Centers | License Warning 🔺 | Q, | 0 | • | 0 |
|---------------------------------|---------------------|-------------------|-----------------|-----|----------------|--------------|-------------------|----|---|---|---|
| Policy Sets Profiling Posture   | Client Provisioning | · Policy Elemen   | ts              |     |                |              |                   |    |   |   |   |
| Dictionaries + Conditions + Res | ults                |                   |                 |     |                |              |                   |    |   |   |   |
|                                 | 3 Allowed Protoco   | le Sonicae Liet > | AD authenticati | 0.0 |                |              |                   |    |   |   |   |
| - Authentication                | Allowed Pro         | tocols            | Ar_auticiticat  | on  |                |              |                   |    |   |   |   |
| Allowed Protocols               | Name                | AP_authenticati   | on              |     |                |              |                   |    |   |   |   |
| Authorization                   | Description         |                   |                 | 77. | _              |              |                   |    |   |   |   |
| Drofiling                       |                     |                   |                 |     |                |              |                   |    |   |   |   |
|                                 | ✓ Allowed Press     | otocols           |                 |     |                |              |                   |    |   |   |   |
| Posture                         |                     |                   |                 |     |                |              |                   |    |   |   |   |
| Client Provisioning             | Auth                | entication Bypas  | s               |     |                |              |                   |    |   |   |   |
|                                 | Auth                | Process Host Loo  | Kup (į)         |     |                |              |                   |    |   |   |   |
|                                 | Auto                | Allow PAP/ASCI    |                 |     |                |              |                   |    |   |   |   |
|                                 |                     | Allow CHAP        |                 |     |                |              |                   |    |   |   |   |
|                                 | — .<br>П            |                   | 0               |     |                |              |                   |    |   |   |   |
|                                 | п.                  |                   |                 |     |                |              |                   |    |   |   |   |
|                                 | с,<br>П             |                   |                 |     |                |              |                   |    |   |   |   |
|                                 |                     | Allow EAP-MD5     |                 |     |                |              |                   |    |   |   |   |
|                                 | ,                   | Allow EAP-ILS     |                 |     |                |              |                   |    |   |   |   |
|                                 | ц,                  | Allow LEAP        |                 |     |                |              |                   |    |   |   |   |
|                                 | <b>,</b>            | Allow PEAP        |                 |     |                |              |                   |    |   |   |   |

4. 以前に作成したサービスを Allowed Protocols/Server Sequence.[Expand the View 以下 Authentication Policy > Use > Internal Users これにより、ISEは内部DBでAPのユーザ名/パスワード を検索します。

| icy Sets                                                                                                    |                              |                                       |                                    |                  | Reset          | Save   |
|----------------------------------------------------------------------------------------------------|------------------------------|---------------------------------------|------------------------------------|------------------|----------------|--------|
| Status Policy Set Name                                                                                                    | Description                  | Conditions                            | Allowed Protocols / Server         | Sequence         | Hits Action    | s Viev |
| arch                                                                                                    |                              |                                       |                                    |                  |                |        |
| Policy4APsAuth                                                                                                    |                              | AP_Auth                               | AP_authentication                  | ×* +             | 19 🌣           | Þ      |
| Default                                                                                                    | Default policy set           |                                       | Default Network Access             | × • +            | 591 🗘          | >      |
|                                                                                                    |                              |                                       |                                    |                  | Reset          | Save   |
| dentity Services Engine Home                                                                                                    |                              | perations - Policy + Administration + | Work Centers Licens                | e Warning 🔺      | ч. <b>о</b>    | 0      |
| icy Sets Profiling Posture Client Pro-                                                                                                    | visioning    Policy Elements |                                       |                                    |                  |                |        |
| cv Sets + Policv4APsAuth                                                                                                    |                              |                                       |                                    |                  | Barat          | Bau    |
| Status Policy Set Name                                                                                                    | Description                  | Conditions                            | Allower                            | 1 Protocols / Se | rver Sequence  | a Hit  |
| arch                                                                                                    | Description                  | Conditions                            | 7.001103                           |                  | iner ocquerior |        |
| Policy4APsAuth                                                                                                    |                              | AP_Auth                               | AP_au                              | thentication     | × +            | 19     |
|                                                                                                    |                              |                                       |                                    |                  | _              | J      |
|                                                                                                    |                              |                                       |                                    |                  |                |        |
| Authentication Policy (1)                                                                                                    |                              |                                       |                                    |                  |                |        |
| Authentication Policy (1) + Status Rule Name                                                                                                    | Conditions                   |                                       | Use                                |                  | Hits           | Action |
| Authentication Policy (1)                                                                                                    | Conditions                   |                                       | Use                                |                  | Hits           | Action |
| Authentication Policy (1)<br>+ Status Rule Name<br>Search                                                                                                    | Conditions                   | +                                     | Use                                |                  | Hits           | Action |
| Authentication Policy (1)                                                                                                    | Conditions                   | +                                     | Use<br>Internal Users              | 3                | Hits           | Action |
| Authentication Policy (1)<br>+ Status Rule Name<br>Bearch<br>Oefault                                                                                               | Conditions                   | +                                     | Use<br>Internal Users<br>> Options | ,                | Hits           | Action |
| Authentication Policy (1)           +       Status       Rule Name         Bearch          •       O       Default         Authorization Policy - Local Exceptions | Conditions                   | +                                     | Use<br>Internal Users<br>> Options |                  | Hits           | Action |
| Authentication Policy (1)                                                                                                    | Conditions                   | +                                     | Use<br>Internal Users<br>> Options | 3                | Hits           | Action |

5. クリック Save.

#### 確認

この設定を確認するには、MACアドレス4c:77:6d:9e:61:62のAPをネットワークに接続してモニタ する必要があります。 debug capwap events/errors enable と debug aaa all enable コマンドを発行します。

デバッグからわかるように、WLCはAPのMACアドレスをRADIUSサーバ10.48.39.128に渡し、サ ーバはAPを正常に認証しました。その後、APはコントローラに登録されます。

注:出力で、スペースの制約上2行に分割されている行があります。

\*spamApTask4: Feb 27 14:58:07.566: 70:69:5a:51:4e:c0 Join Request from 192.168.79.151:5248

\*spamApTask4: Feb 27 14:58:07.566: 70:69:5a:51:4e:c0 using already alloced index 437 \*spamApTask4: Feb 27 14:58:07.566: 70:69:5a:51:4e:c0 Unable to get Ap mode in Join request

\*spamApTask4: Feb 27 14:58:07.566: 70:69:5a:51:4e:c0 Allocate database entry for AP 192.168.79.151:5248, already allocated index 437

\*spamApTask4: Feb 27 14:58:07.566: 70:69:5a:51:4e:c0 AP Allocate request at index 437 (reserved) \*spamApTask4: Feb 27 14:58:07.566: 24:7e:12:19:41:ef Deleting AP entry 192.168.79.151:5248 from temporary database. \*spamApTask4: Feb 27 14:58:07.566: 70:69:5a:51:4e:c0 AP group received default-group is found in ap group configured in wlc. \*spamApTask4: Feb 27 14:58:07.566: 70:69:5a:51:4e:c0 Dropping request or response packet to AP :192.168.79.151 (5248) by Controller: 10.48.71.20 (5246), message Capwap\_wtp\_event\_response, state Capwap\_no\_state \*spamApTask4: Feb 27 14:58:07.566: 70:69:5a:51:4e:c0 Message type Capwap\_wtp\_event\_response is not allowed to send in state Capwap\_no\_state for AP 192.168.79.151 \*spamApTask4: Feb 27 14:58:07.566: 70:69:5a:51:4e:c0 In AAA state 'Idle' for AP 70:69:5a:51:4e:c0 \*spamApTask4: Feb 27 14:58:07.566: 70:69:5a:51:4e:c0 Join Request failed! \*spamApTask4: Feb 27 14:58:07.566: 70:69:5a:51:4e:c0 State machine handler: Failed to process msg type = 3 state = 0 from 192.168.79.151:5248 \*spamApTask4: Feb 27 14:58:07.566: 24:7e:12:19:41:ef Failed to parse CAPWAP packet from 192.168.79.151:5248 \*aaaQueueReader: Feb 27 14:58:07.566: 70:69:5a:51:4e:c0 Normal Response code for AAA Authentication : -9 \*aaaQueueReader: Feb 27 14:58:07.566: ReProcessAuthentication previous proto 8, next proto 40000001 \*aaaQueueReader: Feb 27 14:58:07.566: AuthenticationRequest: 0x7f01b404f0f8 \*aaaQueueReader: Feb 27 14:58:07.566: protocolType.....0x40000001 \*aaaQueueReader: Feb 27 14:58:07.566: proxyState.....70:69:5A:51:4E:C0-00:00 \*aaaQueueReader: Feb 27 14:58:07.566: Packet contains 9 AVPs: \*aaaOueueReader: Feb 27 14:58:07.566: AVP[02] Called-Station-\*aaaQueueReader: Feb 27 14:58:07.566: AVP[03] Calling-Station-Id.....4c:77:6d:9e:61:62 (17 bytes) \*aaaQueueReader: Feb 27 14:58:07.566: AVP[04] Nas-Port.....0x00000001 (1) (4 bytes) \*aaaQueueReader: Feb 27 14:58:07.566: AVP[05] Nas-Ip-Address.....0x0a304714 (170936084) (4 bytes) (28271) (2 bytes) \*aaaQueueReader: Feb 27 14:58:07.566: AVP[08] Service-Type.....0x0000000a (10) (4 bytes) \*aaaQueueReader: Feb 27 14:58:07.566: AVP[09] Message-Authenticator.....DATA (16 bytes) \*aaaOueueReader: Feb 27 14:58:07.566: 70:69:5a:51:4e:c0 radiusServerFallbackPassiveStateUpdate: RADIUS server is ready 10.48.39.128 port 1812 index 1 active 1 \*aaaQueueReader: Feb 27 14:58:07.566: 70:69:5a:51:4e:c0 NAI-Realm not enabled on Wlan, radius servers will be selected as usual \*aaaQueueReader: Feb 27 14:58:07.566: 70:69:5a:51:4e:c0 Found the radius server : 10.48.39.128

from the global server list

\*aaaQueueReader: Feb 27 14:58:07.566: 70:69:5a:51:4e:c0 Send Radius Auth Request with pktId:185 into qid:0 of server at index:1 \*aaaQueueReader: Feb 27 14:58:07.566: 70:69:5a:51:4e:c0 Sending the packet to v4 host 10.48.39.128:1812 of length 130 \*aaaQueueReader: Feb 27 14:58:07.566: 70:69:5a:51:4e:c0 Successful transmission of Authentication Packet (pktId 185) to 10.48.39.128:1812 from server queue 0, proxy state 70:69:5a:51:4e:c0-00:00 \*aaaQueueReader: Feb 27 14:58:07.566: 00000000: 01 b9 00 82 d9 c2 ef 27 f1 bb e4 9f a8 88 5a 6d .....Zm \*aaaQueueReader: Feb 27 14:58:07.566: 00000010: 4b 38 1a a6 01 0e 34 63 37 37 36 64 39 65 36 31 K8....4c776d9e61 \*aaaQueueReader: Feb 27 14:58:07.566: 00000020: 36 32 1e 13 37 30 3a 36 39 3a 35 61 3a 35 31 3a 62..70:69:5a:51: \*aaaQueueReader: Feb 27 14:58:07.566: 00000030: 34 65 3a 63 30 1f 13 34 63 3a 37 37 3a 36 64 3a 4e:c0..4c:77:6d: \*aaaQueueReader: Feb 27 14:58:07.566: 00000040: 39 65 3a 36 31 3a 36 32 05 06 00 00 01 04 06 9e:61:62.... \*aaaQueueReader: Feb 27 14:58:07.566: 00000050: 0a 30 47 14 20 04 6e 6f 02 12 54 46 96 61 2a 38 .0G...no..TF.a\*8 \*aaaQueueReader: Feb 27 14:58:07.566: 00000060: 5a 57 22 5b 41 c8 13 61 97 6c 06 06 00 00 0a ZW"[A..a.l.... \*aaaQueueReader: Feb 27 14:58:07.566: 0000080: 15 f9 .. \*aaaQueueReader: Feb 27 14:58:07.566: 70:69:5a:51:4e:c0 User entry not found in the Local FileDB for the client. \*radiusTransportThread: Feb 27 14:58:07.587: Vendor Specif Radius Attribute(code=26, avp\_len=28, vId=9) \*radiusTransportThread: Feb 27 14:58:07.588: 70:69:5a:51:4e:c0 \*\*\* Counted VSA 150994944 AVP of length 28, code 1 atrlen 22) \*radiusTransportThread: Feb 27 14:58:07.588: Vendor Specif Radius Attribute(code=26, avp\_len=28, vTd=9) \*radiusTransportThread: Feb 27 14:58:07.588: 70:69:5a:51:4e:c0 AVP: VendorId: 9, vendorType: 1, vendorLen: 22 \*radiusTransportThread: Feb 27 14:58:07.588: 00000000: 70 72 6f 66 69 6c 65 2d 6e 61 6d 65 3d 55 6e 6b profile-name=Unk \*radiusTransportThread: Feb 27 14:58:07.588: 00000010: 6e 6f 77 6e nown \*radiusTransportThread: Feb 27 14:58:07.588: 70:69:5a:51:4e:c0 Processed VSA 9, type 1, raw bytes 22, copied 0 bytes \*radiusTransportThread: Feb 27 14:58:07.588: 70:69:5a:51:4e:c0 Access-Accept received from RADIUS server 10.48.39.128 (qid:0) with port:1812, pktId:185 \*radiusTransportThread: Feb 27 14:58:07.588: RadiusIndexSet(1), Index(1) \*radiusTransportThread: Feb 27 14:58:07.588: protocolUsed.....0x00000001 \*radiusTransportThread: Feb 27 14:58:07.588: proxyState.....70:69:5A:51:4E:C0-00:00 \*radiusTransportThread: Feb 27 14:58:07.588: Packet contains 4 AVPs: \*radiusTransportThread: Feb 27 14:58:07.588: AVP[01] User-Name.....4c776d9e6162 (12 bytes) \*radiusTransportThread: Feb 27 14:58:07.588: AVP[02] State.....ReauthSession:0a302780bNEx79SKIFosJ2ioAmIYNOiRe2iDSY3dr cFsHuYpChs (65 bytes) \*radiusTransportThread: Feb 27 14:58:07.588: AVP[03] Class.....DATA (83 bytes) \*radiusTransportThread: Feb 27 14:58:07.588: AVP[04] Message-Authenticator.....DATA (16 bytes)

\*spamApTask0: Feb 27 14:58:07.588: 70:69:5a:51:4e:c0 Join Version: = 134770432

\*spamApTask0: Feb 27 14:58:07.588: 00:00:00:00:00:00 apType = 54 apModel: AIR-AP4800-E-K

\*spamApTask0: Feb 27 14:58:07.588: 00:00:00:00:00:00 apType: Ox36 bundleApImageVer: 8.8.111.0
\*spamApTask0: Feb 27 14:58:07.588: 00:00:00:00:00:00 version:8 release:8 maint:111 build:0
\*spamApTask0: Feb 27 14:58:07.588: 70:69:5a:51:4e:c0 Join resp: CAPWAP Maximum Msg element len =
79

\*spamApTask0: Feb 27 14:58:07.588: 70:69:5a:51:4e:c0 Join Response sent to 0.0.0.0:5248

\*spamApTask0: Feb 27 14:58:07.588: 70:69:5a:51:4e:c0 CAPWAP State: Join

# トラブルシュート

設定のトラブルシューティングを行うために、次のコマンドを使用できます。

- debug capwap events enable—LWAPPイベントのデバッグを設定します。
- debug capwap packet enable—LWAPPパケットトレースのデバッグを設定します。
- debug capwap errors enable—LWAPPパケットエラーのデバッグを設定します。
- debug aaa all enable すべてのAAAメッセージのデバッグを設定します。

ISEに対してAPを認証させている際に、RADIUSライブログにユーザ名「INVALID」が記録され る場合、これは、認証がエンドポイントデータベースに対して検証されており、このドキュメン トで説明するように有線MABプロファイルを変更していないことを意味します。ISEは、有線/無 線MABプロファイルと一致しない場合、MACアドレス認証を無効と見なします。デフォルトでは 、WLCによって送信されないNASポートタイプ属性が必要です。 翻訳について

シスコは世界中のユーザにそれぞれの言語でサポート コンテンツを提供するために、機械と人に よる翻訳を組み合わせて、本ドキュメントを翻訳しています。ただし、最高度の機械翻訳であっ ても、専門家による翻訳のような正確性は確保されません。シスコは、これら翻訳の正確性につ いて法的責任を負いません。原典である英語版(リンクからアクセス可能)もあわせて参照する ことを推奨します。